## Yealink – Google Contact Setup

Google contact is a phone book that is stored on the Google Contact Server. You can sign in to the Google Contact Server on your phone, and then the phone can establish a connection with the Google Contact Server and download the phone book. As a result, Google contacts appear in the phone directory.

## **Enabling Google Contacts**

1. Press and release the OK button found on the telephone

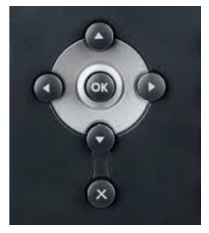

base.

2. Record the IPv4 address shown on the screen.

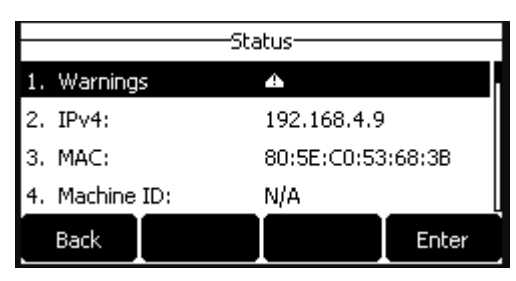

- 3. Open the web browser of choice.
- 4. In the address bar of the browser enter the IP address recorded in step 2, in the format of https://xxx.xxx.xxx and press enter.

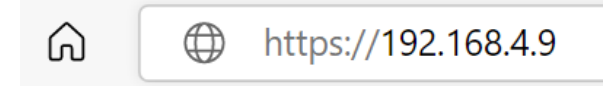

- 5. Log in to the telephone using the username and password. If you do not know the username and password, please contact support or open a <u>support ticket</u>.
- 6. Once logged in use the menu to go to Directory > Local Directory>Google Contacts.
- 7. Enable Google Contacts by setting the toggle button to

on.

- 8. Click the Sign-In button.
- 9. Complete the Google sign-in process.
- 10. Allow for your Google Contacts time to synchronize.

## Accessing your Google Contacts from the Dial Pad

- 1. Select the menu softkey
- 2. Select Directory

| 3. | Select         | Google   |         | Contact  |        |  |
|----|----------------|----------|---------|----------|--------|--|
|    | Google Contact |          |         | 1/3      |        |  |
|    | 👤 Bob          |          | 155 12  | 235 7865 | 5 7865 |  |
|    | (1) ffffasda   | 21979879 |         |          |        |  |
|    | ( tttes        |          | 12345 5 |          |        |  |
|    |                |          |         |          |        |  |
|    |                |          |         |          |        |  |
|    | Back           | Update   | Detail  | Call     |        |  |
|    |                |          |         |          |        |  |

Version 01.06042022